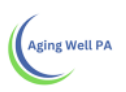

## How to Search for a Person and Add a New Person

| pennsylvania         | ncis Pennsylvania individualized Asse | saments UAT       | demo (On behalf of Juy, Jason)<br>Organization Unit: Adams County Area Agenc | ry on Aging                  |                            | Menu                                | Account    |
|----------------------|---------------------------------------|-------------------|------------------------------------------------------------------------------|------------------------------|----------------------------|-------------------------------------|------------|
| Home M People        | i≣ My Lists 🛕 Alerts                  |                   |                                                                              |                              |                            |                                     |            |
| Last Name<br>Kinder  | First Name<br>kathy                   | Preferred Name.   | Address.                                                                     | City,                        | Zip Code.                  |                                     |            |
| Placement County.    |                                       |                   |                                                                              |                              |                            |                                     |            |
| Persi D.             | SSN.                                  | Medicaid #        | Person's Phone Number                                                        | Date of Birth                | Assigned Organization Unit | MCI ID.                             |            |
| Herm ID:             |                                       |                   |                                                                              |                              |                            |                                     |            |
| Search Clear         |                                       |                   |                                                                              |                              |                            |                                     | Add Person |
| Person's ID 0 Harmol | ny o Last o First o Preferred         | Date Of Placement | 0 SSN# 0 Current Medicald 0                                                  | MCI © Assigned OU            | O Primary Phone O          | Current Address                     | O Ad in is |
| 18892OVAKBZ5110      | Kinder Kathy                          | 08/18/1952 Adams  | ***_<br>**-0000                                                              | Adams County Area /<br>Aging | Agency on                  | 8459 Oak Drive, Gettysburg<br>17325 | View       |
| 1. Click             | on the People Tab                     |                   |                                                                              |                              |                            |                                     |            |
| 2. Comp              | olete Optional Fiel                   | ds with known i   | nformation                                                                   |                              |                            |                                     |            |
| 3. Click             | search                                |                   |                                                                              |                              |                            |                                     |            |
|                      |                                       |                   |                                                                              |                              |                            |                                     |            |

/iew

- 4. If the individual already has a profile it will appear in a lower screen.
- 5. Click view to see the individual's profile information
- 6. If the individual does not have profile one can be created

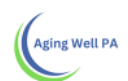

| pennsylvania             | Pennsylvania Individualize | d Assessments UAT                | demo (On bahait of Joy, Jason)<br>Organization Unit: Adams County Area Age | ncy on Aging                  |                               |                                              | Мепи          | Account             |
|--------------------------|----------------------------|----------------------------------|----------------------------------------------------------------------------|-------------------------------|-------------------------------|----------------------------------------------|---------------|---------------------|
| Home & People            | I≣ My Lists ▲ Alerts       |                                  |                                                                            |                               |                               |                                              |               |                     |
| Last Name                | First Name:                | Preferred Name                   | Address.                                                                   | City:                         | Zip Code                      |                                              |               |                     |
| Placement County         |                            | 10                               |                                                                            |                               |                               |                                              |               |                     |
| Person's ID:             | 5SN:                       | Medicaid #                       | Person's Phone Number                                                      | Date of Birth                 | Assigned Organization Unit    | MCI ID                                       |               |                     |
|                          |                            |                                  |                                                                            | 1                             |                               | •                                            |               |                     |
| Person's ID 0 Harmony ID | © Last Name © First Name   | C Preferred Name C Date Of Birth | 0 Placement County 0 SSN# 0                                                | Current Medicaid # 0 MCI ID ( | Assigned OU 0 Primary Phone # | 0 Current Add                                | Ar<br>Irest 0 | d Person<br>Actions |
| 1 Clic                   | k on the Deenl             | o Tob                            |                                                                            |                               |                               |                                              |               |                     |
| I. CIIC                  | k on the Peopl             | elan                             |                                                                            |                               |                               | <u>×                                    </u> |               |                     |
| 2. Clic                  | k on Add Perso             | on                               |                                                                            |                               |                               |                                              |               |                     |
|                          |                            |                                  |                                                                            |                               | Add Pers                      | on                                           |               |                     |

| Home A People EMy List | A Alerts           | tails                           |                                                                                                    |                 |
|------------------------|--------------------|---------------------------------|----------------------------------------------------------------------------------------------------|-----------------|
| New Person             | Person's Informati | on Demographics                 |                                                                                                    | New             |
| ID -<br>DOB -          | Cancel             |                                 |                                                                                                    | Save & Continue |
|                        |                    | Person's Demographic Inform     | ation                                                                                                    |                 |
|                        |                    | Person's Information            |                                                                                                    |                 |
|                        |                    | First Name:*                    |                                                                                                    |                 |
|                        |                    | Last Name *                     |                                                                                                    |                 |
|                        |                    | Middle Name:                    |                                                                                                    |                 |
|                        |                    | Preferred Name                  |                                                                                                    |                 |
|                        |                    | Suffix                          |                                                                                                    |                 |
|                        |                    | Date of Birth.*                 |                                                                                                    |                 |
|                        |                    | Gender.*                        | *                                                                                                    |                 |
|                        |                    | Race:                           | *                                                                                                    |                 |
|                        |                    | Ethnicity:                      | · · · · · · · · · · · · · · · · · · ·                                                                                              |                 |
|                        |                    | Placement County:*              |                                                                                                    |                 |
|                        |                    | Additional Person's Information | 1                                                                                                    |                 |
|                        |                    | SSN.*                           |                                                                                                    |                 |
| 15.2 m<br>5.8 m        |                    | - Considers                     | Check if SSN is unknown<br>Disclaimer: By checking this box you are agreeing to<br>the risk of creating a duplicate person record. |                 |

- 3. A new screen will appear under the Person's Details
- 4. Complete with known information.A red asterisk \* indicates items that are mandatory to complete
- 5. Click Save & Continue

| Aging Well PA                                                                                                    |                                                                                          |                                                                                                    |                      |
|----------------------------------------------------------------------------------------------------|------------------------------------------------------------------------------------------|----------------------------------------------------------------------------------------------------|----------------------|
| pennsylvania<br>Pennsylvania Pennsylvani                                                                                             | ia Individualized Assessments                                                            | s UAT Ornadization Unit Advanc County Area Ansney on Anine                                                                                     | Menu Account         |
| Home ▲ People IE My Lists                                                                                                    | Alerts 🛯 🖼 Person's Detai                                                                | is                                                                                                    |                      |
| Jason Borne                                                                                                    | Person's Information                                                                     | Phone Number                                                                                                    | New                  |
| <ul> <li>Age: 69<br/>ID: 27898RYAJ5D4100 DOB: 07/08/1948</li> </ul>                                                                  |                                                                                          | If the person doesn't have a phone number, click "Skip" to next section                                                                        | akip Save & Continue |
| ▼ Person's Information                                                                                                    |                                                                                          | Person's Phone                                                                                                    |                      |
| Overview                                                                                                    |                                                                                          | Person's Phone Number-                                                                                                    |                      |
| Case Management                                                                                                    |                                                                                          | Would you like to make this the primary phone number?                                                                                          |                      |
| Assessment                                                                                                    |                                                                                          | ☑ Set as Primary Phone                                                                                                    |                      |
|                                                                                                    |                                                                                          | Phone Type.*                                                                                                    |                      |
|                                                                                                    |                                                                                          | Notes:                                                                                                    |                      |
|                                                                                                    |                                                                                          |                                                                                                    |                      |
|                                                                                                    |                                                                                          |                                                                                                    |                      |
|                                                                                                    | -                                                                                        |                                                                                                    | -                    |
| <ol> <li>A confirmation</li> <li>A new screen v<br/>Red asterisk * j</li> <li>Click Save &amp; Co</li> <li>A new screen a</li> </ol> | will appear Suc<br>vill appear to en<br>fields must be co<br>ontinue<br>sking for the pe | ccess New Person has been created<br>nter the person's phone number<br>ompleted<br>erson's email will appear. If email is not known click Skip |                      |
| DEPARTMENT OF HUMAN SERVICES Pennsylvan                                                                                              | nia Individualized Assessmen                                                             | ts UAT Organization Unit Adams Coumly Area Agency on Aging                                                                                     | Menu Accou           |
| there A People i≣ My Lists                                                                                                    | Alerts Rerson's Deta                                                                     |                                                                                                    |                      |
| Jason Borne<br>• Age: 69                                                                                                    | Person's Information                                                                     | n — Address                                                                                                    | Skin Save & Continu  |
| D: 27898RYAJ5D4100 DOB: 07/08/1948                                                                                                   |                                                                                          |                                                                                                    |                      |
| Overview                                                                                                    | ,                                                                                        | Add Person's Address Form                                                                                                    |                      |
| <ul> <li>Attachments</li> </ul>                                                                                                    |                                                                                          | Person's Address Information                                                                                                    |                      |
| ► Case Management                                                                                                    |                                                                                          | Would you like to set this as the current address?                                                                                             |                      |
| ▶ Assessment                                                                                                    |                                                                                          |                                                                                                    |                      |
|                                                                                                    |                                                                                          | Set as Member Mailing Address Set as Member Residence Address                                                                                  |                      |
|                                                                                                    |                                                                                          | Set As Facility Address                                                                                                    |                      |
|                                                                                                    |                                                                                          | Address Description                                                                                                    |                      |
|                                                                                                    |                                                                                          | Street Address 1:*                                                                                                    |                      |
|                                                                                                    |                                                                                          | Street Address 2                                                                                                    |                      |
|                                                                                                    |                                                                                          | City.*                                                                                                    |                      |

Pennsylvania

7

598.2 =

10. A new screen requiring address.

Address is a required field and cannot be skipped as it is marked by an asterisk  $\ast$ 

Placement County:\* Please make sure the county matches the address.

State \*

Zip Code.\*

11. Click Save & Continue

| Aging Well PA                                                                |                                                                                                    |                                                                                        |                                                                  |                 |
|------------------------------------------------------------------------------|----------------------------------------------------------------------------------------------------|----------------------------------------------------------------------------------------|------------------------------------------------------------------|-----------------|
| Pennsylvania<br>DEPARTMENT OF HUMAN SERVICES Pennsylvania                    | e Individuelized Assessments UAT                                                                                | demo (On behalf of Jey, Jasen)<br>Organization Unit: Adams County Area Agency on Aging |                                                                  | Menu Account    |
| to Home ▲ People I My Lists ▲                                                | Alerts Rerson's Details                                                                                         |                                                                                        |                                                                  |                 |
| Jason Borne                                                                  | Person's Information - Represe                                                                                  | ntative                                                                                |                                                                  | New             |
| ID: 27898RYAJ5D4100 DOB: 07/08/1948                                          |                                                                                                    | If the person (                                                                        | doesn't have a representative, click "Skip" to next section Skip | Save & Continue |
| * Person's Information                                                       | Representa                                                                                                    | tive Contact Form                                                                      |                                                                  |                 |
| <ul> <li>Attachments</li> <li>Case Management</li> <li>Assessment</li> </ul> | Representa<br>First Name:*<br>Last Name:*<br>Middle Name<br>Suffix:                                             | tive Information                                                                       |                                                                  |                 |
| 99.7 ms                                                                      | Relationship to<br>Address<br>Street Address<br>City.<br>State:<br>Zip Code:<br>Placement Co<br>Contact Physics | Person:                                                                                |                                                                  | *               |

12. A new screen requiring Representative/Contact information. Complete known information

## 13. Click Save & Continue

| Pennsylvania<br>DEPARTMENT OF HUMAN SERVICES Pennsylvania Indi | ividualized Assessments UAT    | demo: (On behalf of. Joy, Jason)<br>Organization Unit: Adams County Area Agency on Aging | Menu Account                      |  |  |
|----------------------------------------------------------------|--------------------------------|------------------------------------------------------------------------------------------|-----------------------------------|--|--|
| the Alert Alert Alert                                          | is Details                     |                                                                                          |                                   |  |  |
| Jason Borne Po                                                 | erson's Information — Overview |                                                                                          |                                   |  |  |
| ID: 27898RYAJ5D4100 DOB: 07/08/1948                            |                                |                                                                                          | Collapse All                      |  |  |
| ▼ Person's Information                                         | Person's De                    | emographics                                                                              | Edn                               |  |  |
| Overview                                                       | Person's Inform                | nation                                                                                   |                                   |  |  |
| Case Management                                                | First Name:**                  | Jason                                                                                    |                                   |  |  |
| ▶ Assessment                                                   | Last Name **                   | Borne                                                                                    |                                   |  |  |
|                                                                | Middle Name                    |                                                                                          |                                   |  |  |
|                                                                | Preferred Name:                |                                                                                          |                                   |  |  |
|                                                                | Suffix                         |                                                                                          |                                   |  |  |
|                                                                | Date of Birth                  | 07/08/1948                                                                               |                                   |  |  |
|                                                                | Gender:**                      | Maie                                                                                     |                                   |  |  |
|                                                                | Race                           |                                                                                          |                                   |  |  |
|                                                                | Ethnicity:                     |                                                                                          |                                   |  |  |
|                                                                | Placement County               | Adams                                                                                    |                                   |  |  |
|                                                                | Additional Info                | Additional Information-                                                                  |                                   |  |  |
| 2.9 ms                                                         | Person's Identifier            | 27898RYAJ5D4100                                                                          |                                   |  |  |
| 2.1 ms                                                         | SSN                            | ***.0000                                                                                 | Success: Record has been created. |  |  |
| 1007 4 mm                                                      | Medicare #                     |                                                                                          |                                   |  |  |

14. Person's Demographics is now completed